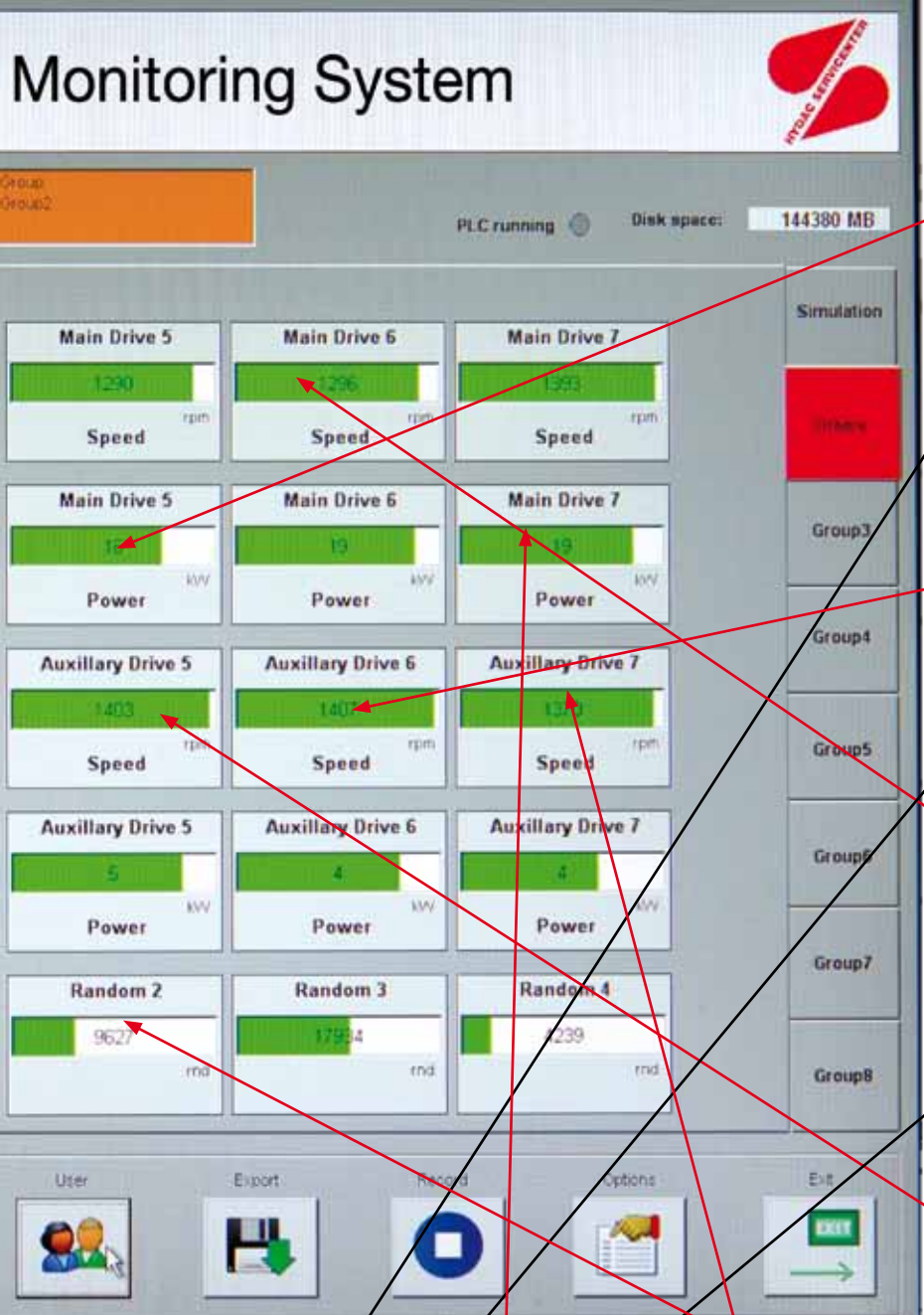

## With HYDAC CM-Expert you can keep

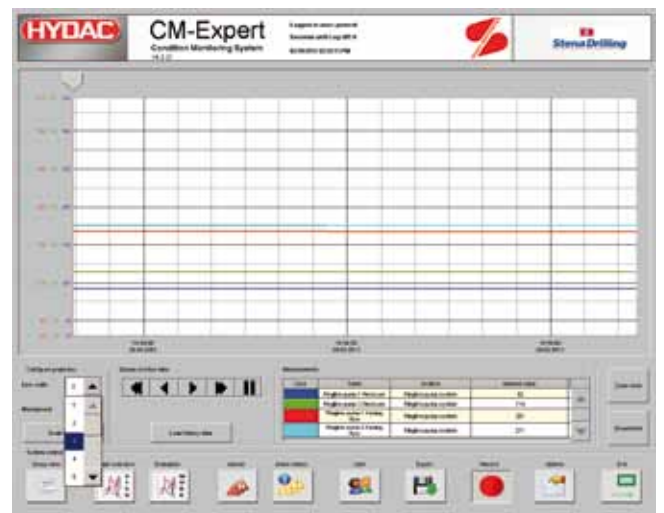

Freely selectable display of work graphs, scalable and scrollable timeline ...

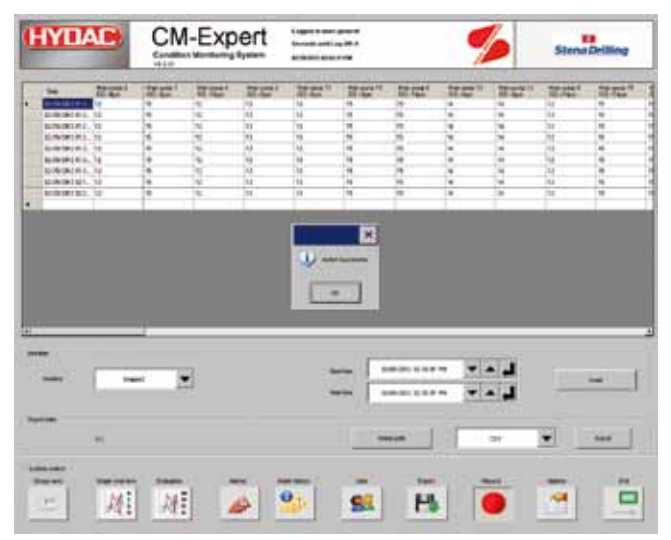

... with the relevant evaluation tables

## a close eye on machine availability.

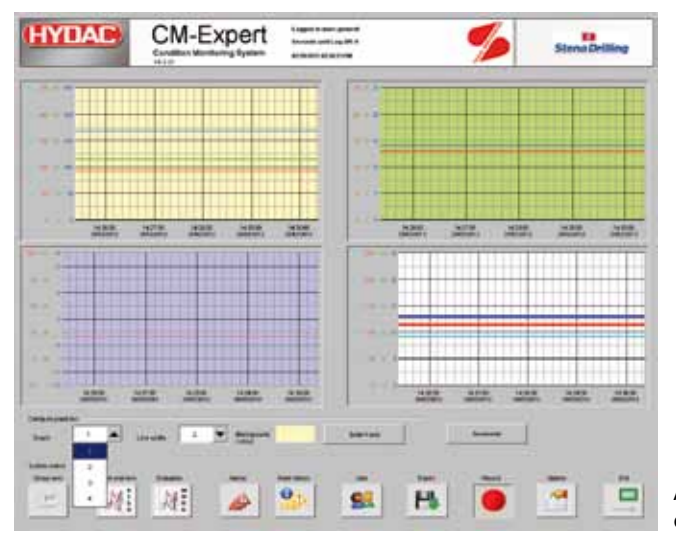

# Additional view of 4 favourites

|                                                                                                    | M-Expert                                                                                                    | Capper a ser gaven<br>Second period (gale &<br>Article and gale &                                                                                                    | 🏂 Stena Drilling |   |
|----------------------------------------------------------------------------------------------------|----------------------------------------------------------------------------------------------------|----------------------------------------------------------------------------------------------------|------------------|---|
| the Instantion                                                                                                    |                                                                                                    |                                                                                                    |                  |   |
| Contraction (                                                                                                    | CONTRACTOR OF STREET, ST.                                                                                                    | test                                                                                                    | 10               | - |
|                                                                                                    | Las and The A                                                                                                    | and another assessed in                                                                                                    |                  |   |
| anning for community                                                                                                    | 1++ m 1                                                                                                    | +++ ++++++++++++++++++++++++++++++++++                                                                                                    |                  |   |
| Construction of the local                                                                                                    |                                                                                                    |                                                                                                    |                  | - |
|                                                                                                    |                                                                                                    | A DECK DECK DECK DECK DECK DECK DECK DECK                                                                                                    |                  | - |
|                                                                                                    | and the second second s |                                                                                                    |                  |   |
|                                                                                                    |                                                                                                    | THE COMMENTATION OF A COMPANY                                                                                                    |                  |   |
| and the second second s | ander m.                                                                                                    | and the set of the set of the set of                                                                                                    |                  |   |
| Address of Table                                                                                                    |                                                                                                    |                                                                                                    |                  |   |
| and the second second se                                                                                                    | A CONTRACTOR OF A CONTRACTOR OF A CONTRACTOR OF A CONTRACTOR OF A CONTRACTOR OF A CONTRACTOR OF A CONTRACTOR OF                                                                                                    |                                                                                                    |                  |   |
| Contraction of the                                                                                                    | Company and Color                                                                                                    | the second second secon |                  |   |
| and the second                                                                                                    | the second of                                                                                                    | The Address of the Address of the Ad |                  |   |
| and the second second                                                                                                    |                                                                                                    | And And And And And And And And And And                                                                                                    |                  |   |
| - manifest to in the or                                                                                                    | Destant Mr. 1                                                                                                    | Bart Standing (St. Stor and st.                                                                                                    |                  |   |
| they a clear matrix i shak                                                                                                    | transmission and the                                                                                                    | hair opened as the second of                                                                                                    |                  | ٠ |
| CONTRACTOR OF CONTRACTOR OF CO | And April 10                                                                                                    | test. Anne (Anne (Anne) (Anne)                                                                                                    |                  | Ŧ |
|                                                                                                    | a second second second                                                                                                    | mage and the other sector                                                                                                    |                  |   |
|                                                                                                    | 200.000.000.00                                                                                                    | and and the second                                                                                                    |                  | - |
|                                                                                                    |                                                                                                    | -                                                                                                    |                  |   |
|                                                                                                    | 1                                                                                                    | 🤒 🕺 😽                                                                                                    |                  |   |

Intelligent alarm handling with comment function

## HYDAC CM-Expert: Beneath its simple and intuitive interface lies sophisticated computer engineering.

## **Programming interface**

The programming interface of CM-Expert is divided into four areas:

#### Information bar

General information is displayed here

#### Alarm and message bar

Current messages and alarms are displayed here

#### Logical allocation of the system parts

The tabs are used to arrange the display of sensor data in logical groups according to function

The display area of the sensor data is used to visualize the individual sensor data

#### Function bar

The various features and functions of CM-Expert can be accessed via the function bar

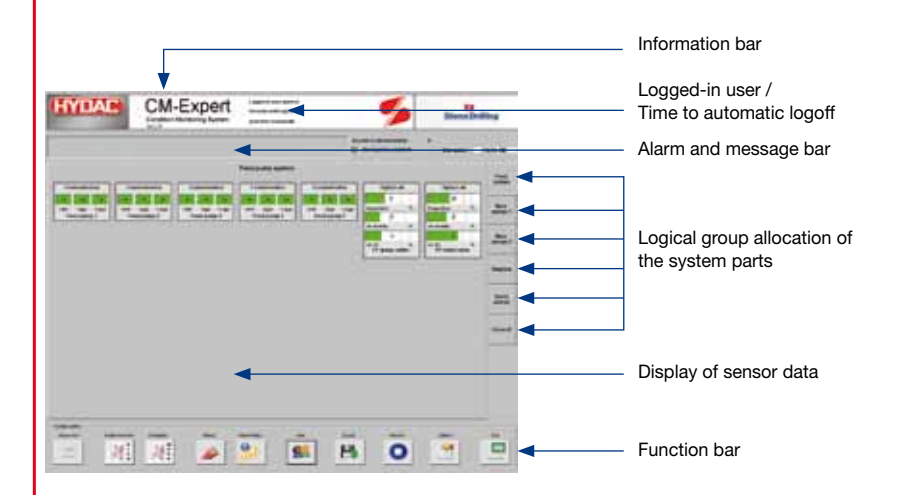

### Functionality of display elements

If you double-click on a display element, a pop-up window opens. Provided that the user has the necessary permissions, the following items can be accessed:

- Limits (user permissions required)
- Graph
- Info

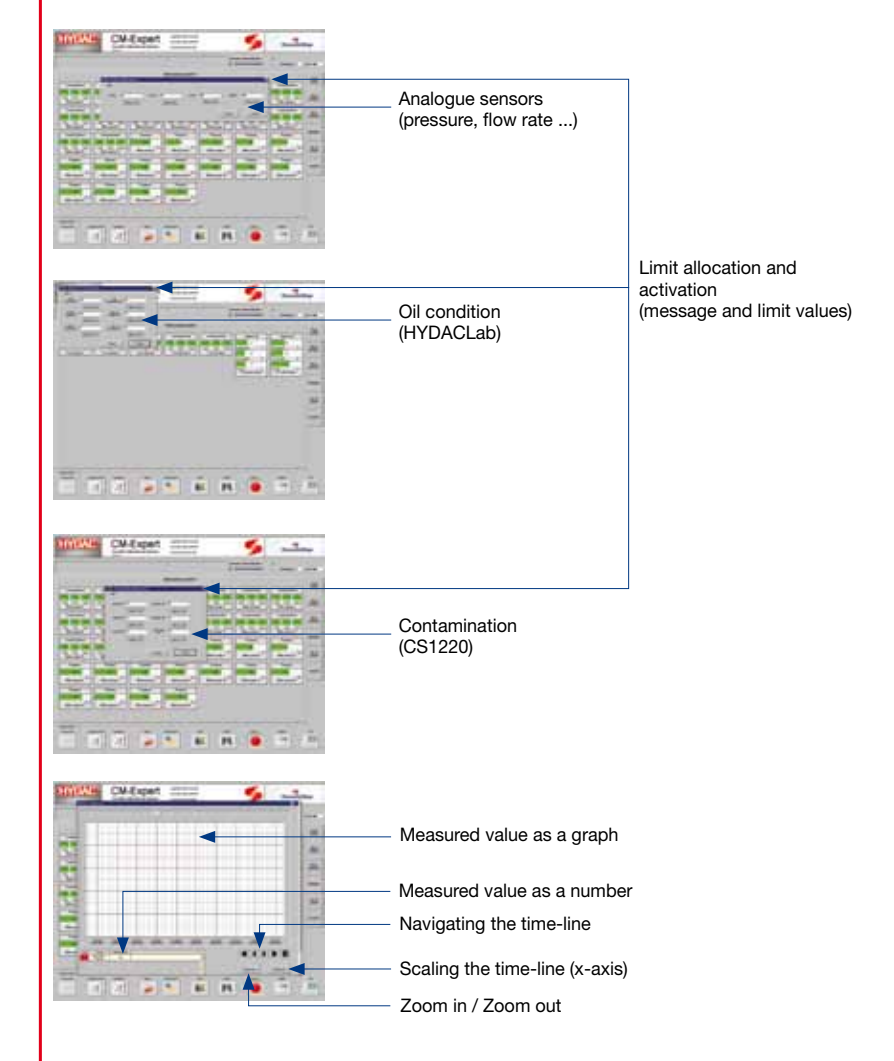

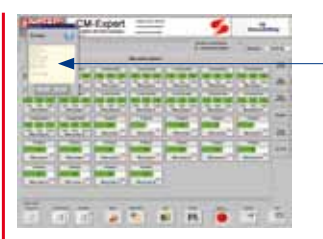

Info: Name of sensor Location of sensor HYDAC Part No. Limits Test point number

## The work graph

The work graph window displays a graph almost full-screen. The values which you want displayed can be freely selected across the groups.

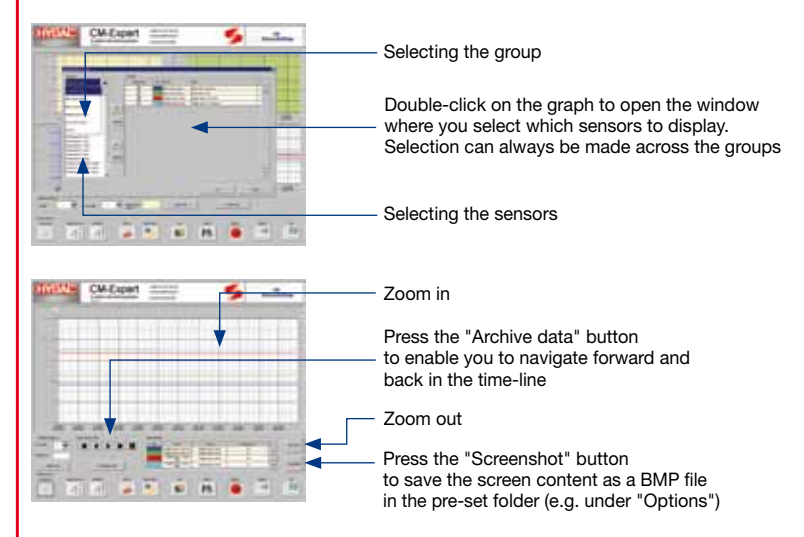

### The alarm and message system

If limits have been defined for a sensor and these are activated, the sensor generates appropriate alarms or messages when the limits are violated. An alarm is generated when the value exceeds or falls below the LL or HH limits. A message is generated when the value exceeds or falls below the L or H limits. Alarms and messages are differentiated by colour. Alarms are displayed in "red", messages in "orange".

All alarms and messages require an acknowledgement. In other words, each alarm and each message must be acknowledged without fail.

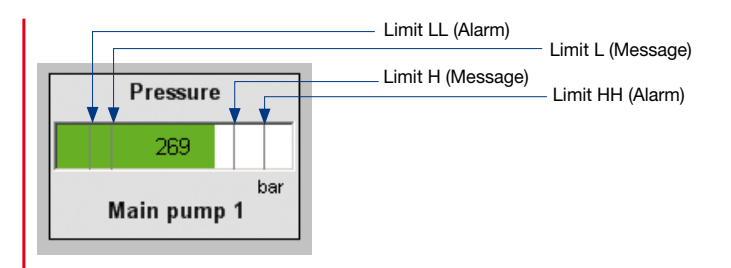

### Alarm and message history

All accumulated alarms and messages are saved in archives and can be viewed at any time.

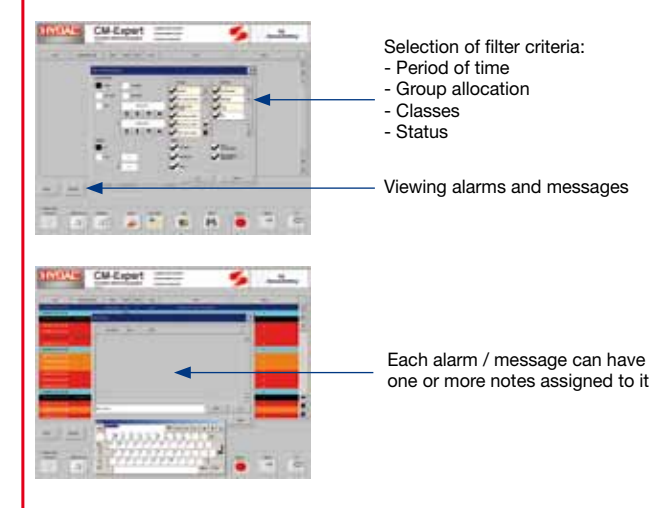

## **Options and settings**

CM-Expert has options for changing the language (English and German) as well as built-in user management. The save location for screenshots can also be specified here. Any language can be integrated into the particular user profile.